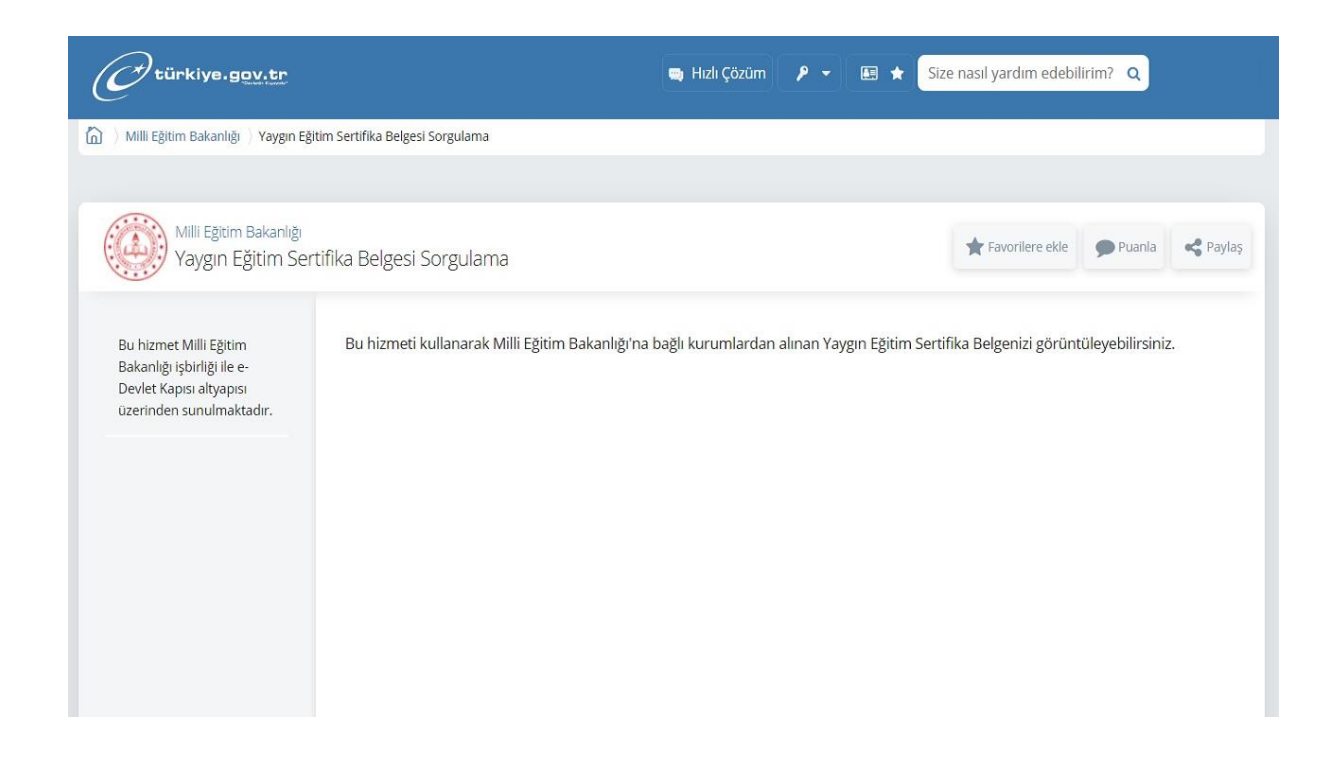

- Adım #1: E-Devlet internet sitesini açın.
- Adım #2: E-Devlet hesap bilgilerinizle giriş yapın.
- Adım #3: Arama çubuğuna "sertifika sorgulama" yazın ve aratın.
- Adım #4: Milli Eğitim Bakanlığı / Yaygın Eğitim Sertifika Belgesi Sorgulama seçeneğine tıklayın.
- Adım #5: Belgenin sorgulanmasını bekleyin.
- Adım #6: Çıkan belge ya da belgeleri indirebilir ve yazdırabilirsiniz.
- Adım #7: İşlem tamam.

E-Devlet üzerinden yaygın eğitim sertifika belgesi sorgulama işlemi için yukarıdaki adımları izlemeniz yeterli. Eğer işlem sonucunda kayıtlarda herhangi bir sertifika belgesine rastlanmadıysa sertifikayı aldığınız eğitim kurumu ile iletişime geçebilirsiniz.